How to View Finalized Fees

1) If you check from the top page of the GFC website

Mypage > Application History

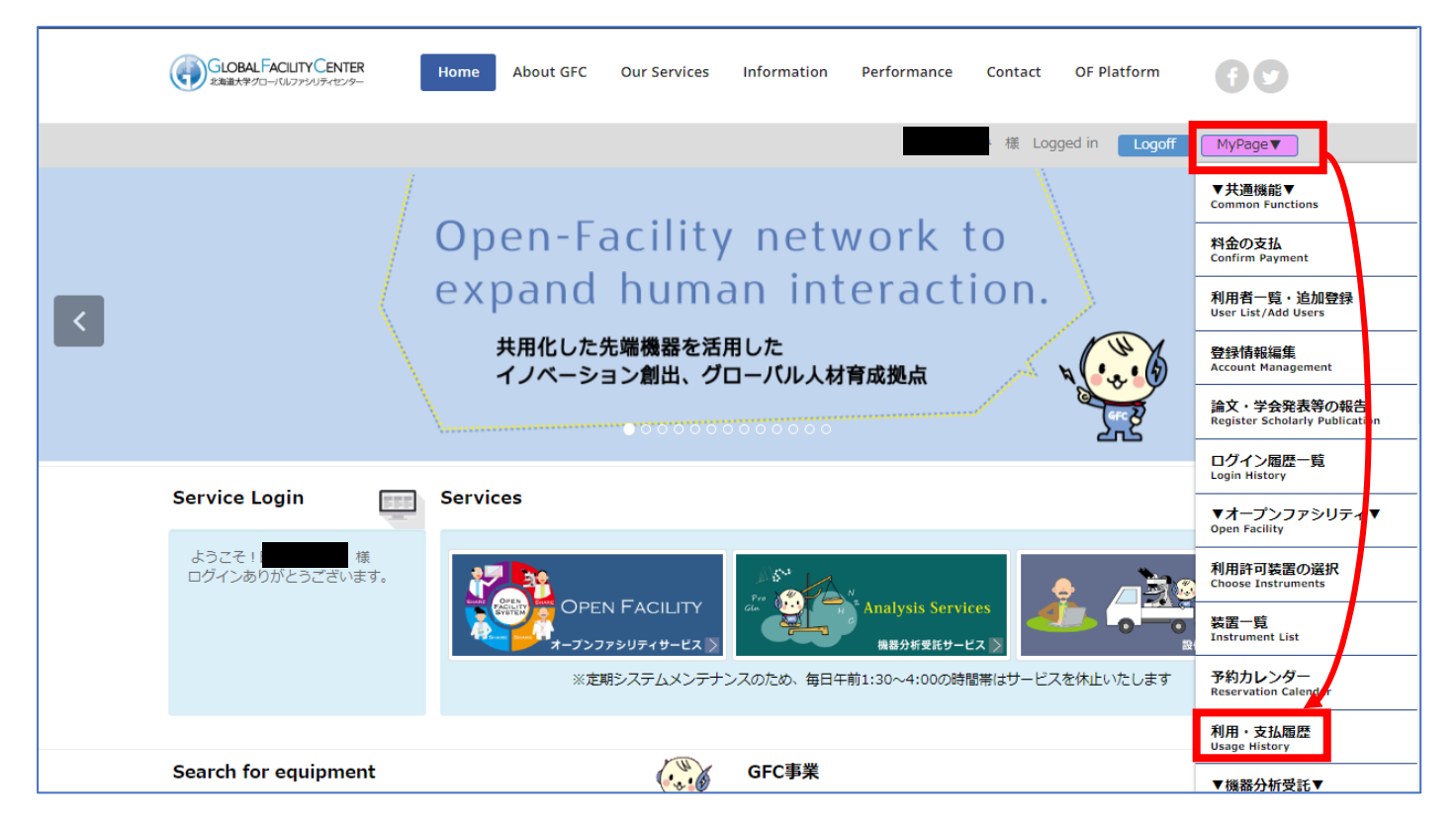

2) When you check from the top page of the Open Facility website

Mypage > Usage History (Change / Cancel the reservation)

|       |                                                                                    | OPEN FACILITY<br>海道大学 オープンファシリティ シー<br>21 Affinations カテゴリーから戻す Y<br>Applications カテゴリーから戻す Y<br>Search by Category | 任者 (User Manager) :<br>ログアだつ Particopole                                  |
|-------|------------------------------------------------------------------------------------|----------------------------------------------------------------------------------------------------|---------------------------------------------------------------------------|
|       | アカウントサ<br>Account S                                                                | キーワードから取す<br>ervice キーワードから取す<br>Search by keyword Enter keywords (instrument manager, instrument name/No. etc.)    | Q<br>マニュアルは <u>こちら</u>                                                    |
| My Pa | ページ<br>IOE<br>料金の支払                                                                | お知らせ ※定期システムメンテナンスのため、毎日午前1:30~4:00の時間帯はサービスを休止いたします<br>News                                                        | CLOBAL FACULTY CENTER                                                     |
| Þ     | 利用者一覧・追加登録<br>User List/Add Users                                                  | 2022/12/20 Important IA GFC Reuse & Recycle<br>【重要】農学部ドメインのメールアドレスをお持ちの皆様へ                                          | Analysis Services<br>通道の新見だタービス                                           |
| •     | 利用許可裝置の選択<br>Select instruments your users can use<br>装置一覧(申請・講習・予約                | 2022/12/12  IA  GFC  Reuse & Recycle    年末年始期間の各サービス運用予定について                                                        | Prototype Hachining Solution<br>後の の                                      |
| Þ     | 書上<br>Instrument List<br>予約カレンダー<br>Reservation Calendar                           | 2022/10/12 New<br>「オーブンファシリティ装置(登録・変更・取消)申請書類」提出期限のお知らせ(*R5.4.1付登録の提出期限:R5年1<br>月10日)                               | 主要的スマ<br>オースンファシリティスラットフォーム<br>Hokkaido University Open Facility Platform |
|       | 利用・支払履歴(予約変更・取<br>消 <u>)</u><br>Usage History (Change / Cancel the<br>reservation) | 2022/10/01 New<br>会和4年(2022年)10月1日付 オープンファシリティ装置の登録・変更・取消のお知らせ                                                      |                                                                           |
| Þ     | 論文・学会発表等の報告<br>Report Scholarly Publications                                       | 2022/04/01 Important<br>毎円コロナウノリフ感処が大阪止気等に伴うグローバリファミリティヤンター業務について                                                   |                                                                           |
|       | ログイン履歴一覧                                                                           |                                                                                                    |                                                                           |

For the Open Facility payment history, you can view from the following screen. (\*This is a sample screen, if you have a usage history, the list will be displayed) Your usage history and finalized fees will be displayed when you click Payment History. CSV download is available. For each detail, please click usage No.

| H                                                                 | OPEN FACIL<br>北海道大学 オープンフィ                                  | LITY ()<br>アシリティ )<br>Allineは#Y カテゴリ | -から探す▼                              |                                          |                       |                    | 利用責任者                  | (User Manager) :<br>カアウト (Logout) |            |  |  |
|-------------------------------------------------------------------|-------------------------------------------------------------|--------------------------------------|-------------------------------------|------------------------------------------|-----------------------|--------------------|------------------------|-----------------------------------|------------|--|--|
| _                                                                 | オ<br>アカウントリービスマ<br>Account Service                          | Applications Search                  | by Category<br>ードから探す<br>by keyword | nter keywords (instrument manager, instr | rument name/No. e     | tc.)               | Q                      | 7                                 |            |  |  |
| • OF TOP 》 マイページ                                                  | 》 利用・支払履歴(予約変更・取)                                           | 肖)                                   |                                     |                                          |                       |                    | ×                      | //UA <u></u>                      |            |  |  |
| 利用・支払履歴<br>Usage History (Change / Cancel th                      | (予約変更・取消)                                                   |                                      |                                     |                                          |                       |                    |                        |                                   |            |  |  |
| 予約状況の確認、利用履歴を参照します。                                               |                                                             |                                      |                                     |                                          |                       |                    |                        |                                   |            |  |  |
| You can view your history                                         |                                                             |                                      |                                     |                                          |                       |                    |                        |                                   | 戻る<br>Back |  |  |
| 事業区分:<br>Service すべ                                               | て (All) 🗸 装                                                 | 罟所属:<br>liated Department すべて(All)   |                                     |                                          | ~                     |                    |                        |                                   |            |  |  |
| カテゴリー: すべ<br>Category<br>キーワード: 装架                                | てのカテゴリー (All Category) ✔<br>冬 メーカー 型乗竿のまーワードを入              |                                      |                                     |                                          |                       |                    |                        |                                   |            |  |  |
| Keywords<br>予約・申請日: 2022<br>Reservation Date                      | /09/01 ~ Until                                              | If you'd like                        | to view not t                       | he user manager's usag                   | e history, b          | ut users           | ,                      |                                   |            |  |  |
| 利用者の情報を表示:<br>Display user's information                          | 利用度の情報を表示: 🔽 usage history, please put a check in this box, |                                      |                                     |                                          |                       |                    |                        |                                   |            |  |  |
|                                                                   |                                                             |                                      |                                     |                                          |                       |                    |                        | Search                            | Reset      |  |  |
| 利田居歴 支払                                                           | 居摩                                                          |                                      |                                     |                                          |                       |                    |                        |                                   |            |  |  |
| Usage History Paym                                                | History                                                     |                                      |                                     |                                          |                       |                    |                        |                                   |            |  |  |
| CSV 出力<br>CSV Export                                              |                                                             |                                      |                                     |                                          |                       |                    |                        |                                   |            |  |  |
| 事業区分<br>Service                                                   | 利用種類<br>Description                                         | 利用器号<br>Usage No.                    | 利用者<br>User                         | 予約・申請日<br>Reservation Date               | 終了日<br>Completed Date | <b>支払料金</b><br>Fee | <b>執行財源</b><br>Payment |                                   |            |  |  |
| ▲ AP-1<br>オープンファシリティ                                              | 初回講習(Initial Training)                                      | RCT-2022-000221                      |                                     | 2022/09/16                               | 2022/09/16            |                    |                        |                                   |            |  |  |
| オープンファシリティ                                                        | 装置予約 (Reservatons)                                          | RSV-2022-009845                      |                                     | 2022/09/17                               | 2022/09/17            |                    |                        |                                   |            |  |  |
| J-555755974                                                       | AND 143 (VESELATORIS)                                       |                                      |                                     | 2022/05/17                               | 2022/05/17            |                    |                        |                                   |            |  |  |
| Pavment deta                                                      | il                                                          |                                      |                                     |                                          |                       |                    |                        |                                   |            |  |  |
|                                                                   |                                                             |                                      | a. 1.1 1.1. 1.m.                    |                                          |                       |                    |                        |                                   |            |  |  |
|                                                                   |                                                             |                                      | 所利詳細                                |                                          |                       |                    |                        |                                   |            |  |  |
| 装直予約 訐<br>Reservation Detail                                      | 細 — RSV-202                                                 | 2-009845                             |                                     |                                          |                       |                    |                        |                                   |            |  |  |
| 装置予約の詳細を確<br>You can view/edit your res                           | 認します。<br>servation                                          |                                      |                                     |                                          |                       |                    |                        |                                   |            |  |  |
|                                                                   |                                                             |                                      |                                     |                                          |                       |                    |                        |                                   | 戻る<br>Back |  |  |
|                                                                   | 甘木桔却                                                        |                                      |                                     |                                          |                       |                    |                        |                                   |            |  |  |
|                                                                   | 金小门井林<br>Basic Information<br>予約番号:                         | RSV-                                 | 2022-009845                         |                                          |                       |                    |                        |                                   |            |  |  |
|                                                                   | Reservation No.<br>装置:                                      |                                      |                                     |                                          |                       |                    |                        |                                   |            |  |  |
|                                                                   | Instrument                                                  |                                      |                                     |                                          |                       |                    |                        |                                   |            |  |  |
|                                                                   | 装置管理者:<br>Instrument Manager                                |                                      |                                     |                                          |                       |                    |                        |                                   |            |  |  |
|                                                                   | 状態:<br>Status                                               | 料金<br>Payme                          | <u>産認</u><br>nt confirmed           |                                          |                       |                    |                        |                                   |            |  |  |
|                                                                   | 予約情報<br>Reservation                                         |                                      |                                     |                                          |                       |                    |                        |                                   |            |  |  |
| 予約日時: 2022年09月17日 18時00分 ~ 2022年09月17日 19時00分<br>Reservation Date |                                                             |                                      |                                     |                                          |                       |                    |                        |                                   |            |  |  |
| 利用時間: 1時間/1Hour(s)<br>Usage Time                                  |                                                             |                                      |                                     |                                          |                       |                    |                        |                                   |            |  |  |
| 予約利用料:<br>Facility Usage Fee                                      |                                                             |                                      |                                     |                                          |                       |                    |                        |                                   |            |  |  |
|                                                                   | 利用者<br>User                                                 |                                      |                                     |                                          |                       |                    |                        |                                   |            |  |  |
|                                                                   | 年度:<br>Year                                                 | 2022                                 | 年度                                  |                                          |                       |                    |                        |                                   |            |  |  |
|                                                                   | 利用責任者<br>User Manager                                       | 所属:<br>Affiliation                   |                                     |                                          |                       |                    |                        |                                   |            |  |  |